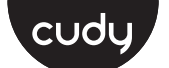

# **Quick Installation Guide**

| English       | Deutsch    | Français       | Español     |
|---------------|------------|----------------|-------------|
| Italiano      | Български  | Čeština        | Dansk       |
| Ελληνικά      | Eesti      | Suomi          | Hrvatski    |
| Magyar        | Қазақша    | Lietuvių kalba | Latviski    |
| Nederlands    | Norsk      | Polski         | Português   |
| Română        | Русский    | Slovenčina     | Slovenščina |
| Srpski        | Svenska    | Türkçe         | Україна     |
| ةيبرعلا ةغللا | 日本語        | 한국어            | Indonesia   |
| ภาษาไทย       | Tiếng Việt | 中文 (繁體字)       |             |

| NEED TECH HELP?                           | Support                                                     |
|-------------------------------------------|-------------------------------------------------------------|
| Website: www.cudy.com                     | For technical support, the user guide and more information, |
| Email: support@cudy.com                   | please visit:<br>https://www.cudy.com/support               |
| Driver & Manual:<br>www.cudy.com/download | 810600314                                                   |

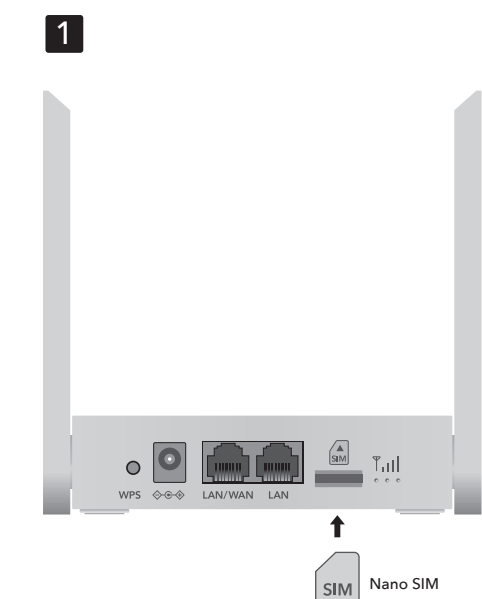

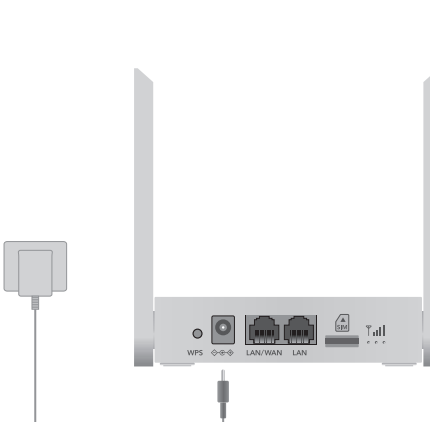

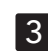

2

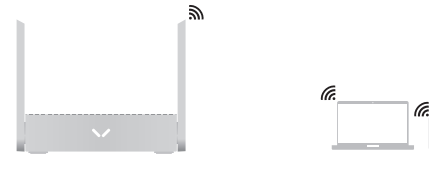

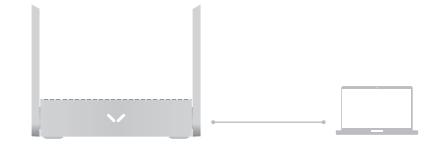

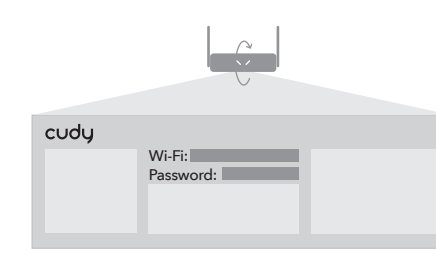

4

# English

**2** Power on the router.

**3** Connect your devices to the router via Wi-Fi or Ethernet cable. Wi-Fi name and password are printed on the bottom of the router.

1 Insert your SIM card with chip facing down.

Deutsch

unten ein

1 Legen Sie Ihre SIM-Karte mit dem Chip nach

**3** Verbinden Sie Ihre Geräte über WLAN oder

und das Passwort sind auf der Unterseite des

Durchgehend weiß: Der Router hat eine

Ethernet-Kabel mit dem Router. Der WLAN-Name

Verbindung zum Mobilfunknetz hergestellt. Viel

Notiz: Bei einigen ISP-SIM-Karten (wie Verizon) kann die Internetverbindung länger dauern. Bitte warten Sie noch 2-5 Minuten

Durchgehend rot: Fahren Sie mit Schritt 5 fort.

Drehen Sie die Seite um, um fortzufahren ...

1 Τοποθετήστε την κάρτα SIM με το τσιπ

3 Συνδέστε τις συσκευές σας στο δρομολογητή

μέσω Wi-Fi ή καλωδίου Ethernet. Το όνομα και ο

Solid White: Ο δρομολογητής έχει συνδεθεί στο

δίκτυο κινητής τηλεφωνίας. Απολαύστε το

Συμπαγές κόκκινο: Συνεχίστε με το Βήμα 5.

Σημείωση: Για ορισμένες κάρτες SIM ISP (όπως η Verizon), η

εση στο Διαδίκτυο ενδέχεται να διαρκέσει πε

1 levietojiet SIM karti ar mikroshēmu uz leju.

3 Savienojiet ierīces ar maršrutētāju, izmantojot

Wi-Fi vai Ethernet kabeli. Wi-Fi nosaukums un

Nepārtraukti balts: maršrutētājs ir izveidojis

Nepārtraukti sarkans: turpiniet ar 5. darbību.

Piezīme: Dažām ISP SIM kartēm (piemēram, Verizon) interneta savienojums var aizņemt ilgāku laiku. Lūdzu, uzgaidiet vēl 2-5

enojumu ar mobilo tīklu. Izbaudi Interntu!

**3** Pripojte svoje zariadenia k smerovaču pomocou

kábla Wi-Fi alebo Ethernet. Názov a heslo siete

Wi-Fi sú vytlačené na spodnej strane smerovača.

Svieti biela: Smerovač sa pripojil k mobilnej sieti.

Poznámka: Pri niektorých SIM kartách ISP (napríklad Verizon) môže

parole ir uzdrukāti maršrutētāja apakšā.

Γυρίστε τη σελίδα για να συνεχίσετε ...

κωδικός πρόσβασης Wi-Fi εκτυπώνονται στο κάτω

2 Ενεργοποιήστε το δρομολογητή.

**2** Schalten Sie den Router ein.

**4** Überprüfen Sie die **∨** LED.

Routers aufgedruckt.

Spaß im Internet!

Ελληνικά

στραμμένο προς τα κάτω.

μέρος του δρομολογητή.

4 Ελέγξτε το 🗸 LED.

Περιμένετε άλλα 2-5 λεπτά.

2 leslēdziet maršrutētāju.

4 Pārbaudiet 🗸 LED.

Pārlejiet lapu, lai turpinātu ...

1 Vložte SIM kartu čipom nadol.

4 Skontrolujte LED diódu 🗸 .

Otočte stránku a pokračujte ..

Svieti červená: Pokračujte krokom 5.

Slovenčina

2 Zapnite smerovač.

Užite si intert!

minūtes

Διαδίκτυο!

Latviski

4 Check the ►/LED. Solid White: The router has connected to the cellular network. Enjoy the Internt! Solid Red: Continue with Step 5.

Note: For some ISP SIM cards (like Verizon), Internet connection may take longer. Please wait another 2-5 minutes

Flip the page to continue...

#### Dansk

1 Indsæt dit SIM-kort med chippen nedad.

2 Tænd for routeren.

**3** Tilslut dine enheder til routeren via Wi-Fi eller Ethernet-kabel. Wi-Fi navn og adgangskode er trykt i bunden af routeren.

**4** Kontroller **\/** LED. Fast hvid: Routeren har oprettet forbindelse til mobilnetværket. Nyd internten! Fast rød: Fortsæt med trin 5.

Bemærk: For nogle ISP SIM-kort (som Verizon) kan internetforbindelsen tage længere tid. Vent venligst yderligere 2-5

Vend siden for at fortsætte ...

#### Lietuvių kalba

1 Įdėkite SIM kortelę lustu žemyn.

2 ljunkite maršrutizatorių.

**3** Prijunkite įrenginius prie maršruto parinktuvo naudodami "Wi-Fi" arba eterneto kabelį. "Wi-Fi" pavadinimas ir slaptažodis atspausdinti maršrutizatoriaus apačioje.

**4** Patikrinkite **∖** × šviesos diodą. Šviesiai balta: maršruto parinktuvas prisijungė prie korinio ryšio tinklo. Mėgaukitės stažuote! lštisai raudona: teskite nuo 5 veiksmo.

Pastaba: naudojant kai kurias IPT SIM korteles (pvz., "Verizon"), interneto ryšys gali užtrukti ilgiau. Palaukite dar 2-5 minutes.

Apverskite puslapį tęsti ...

## Русский

1 Вставьте SIM-карту чипом вниз.

2 Включите маршрутизатор.

маршрутизатору через Wi-Fi или кабель Ethernet. Имя и пароль Wi-Fi напечатаны на нижней части маршрутизатора.

Горит белым: маршрутизатор подключен к Горит красным: перейдите к шагу 5.

апример, Verizon) подключение к Интернету м больше времени. Пожалуйста, подождите еще 2-5 минут.

**1** أدخل بطاقة SIM الخاصة بك بحيث تكون الشريحة متجهة ١سفل.

**2** قم بتشغيل جهاز التوجيه.

3 قم بتوصيل أجهزتك بجهاز التوجيه عبر شبكة Wi-Fi أو كابل Ethernet. تتم طباعة اسم Wi-Fi وكلمة المرور في الجزء ーターの底面に記載されています。 السفلي من جهاز التوجيه.

> 白色点灯:ルーターは携帯電話ネットワークに接続して います。インターネットを楽しもう! 赤で点灯:ステップ5に進みます。

注: 一部の ISP SIM カード (Verizon など) では、インターネット接続に時間 がかかる場合があります。さらに 2 ~ 5 分お待ちください。

続行するためにページをめくる...

## Français

1 Insérez votre carte SIM avec la puce vers le bas.

2 Mettez le routeur sous tension.

**3** Connectez vos appareils au routeur via Wi-Fi ou un câble Ethernet. Le nom et le mot de passe Wi-Fi sont imprimés au bas du routeur.

4 Vérifiez le voyant 🗸 . Blanc fixe: le routeur est connecté au réseau cellulaire. Profitez de l'internat ! Rouge fixe: passez à l'étape 5.

Remarque: Pour certaines cartes SIM de FAI (comme Verizon), la connexion Internet peut prendre plus de temps. Veuillez patienter encore 2 à 5 minutes.

Retournez la page pour continuer ...

#### Eesti

1 Sisestage SIM-kaart nii, et kiip jääb allapoole

**2** Lülitage ruuter sisse.

**3** Ühendage oma seadmed ruuteriga Wi-Fi või Etherneti kaabli abil. Wi-Fi nimi ja parool on trükitud ruuteri põhjale.

4 Kontrollige 🗸 LED-i. Põleb valge: ruuter on ühendatud mobiilsidevõrguga. Nautige internatti! Ühtlane punane: jätkake 5. sammuga.

Märkus: Mõne Interneti-teenuse pakkuja SIM-kaardi (nt Verizon) puhul võib Interneti-ühendus võtta kauem aega. Palun oodake veel 2-5 minutit.

Lülitage leht jätkamiseks ...

#### Nederlands

1 Plaats uw simkaart met de chip naar beneden gericht.

2 Schakel de router in.

**3** Verbind uw apparaten met de router via Wi-Fi of Ethernet-kabel. De Wi-Fi-naam en het wachtwoord staan op de onderkant van de router afgedrukt.

**4** Controleer de **V** -LED. Continu wit: De router heeft verbinding met het mobiele netwerk. Geniet van het internet! **Continu rood:** Ga verder met stap 5.

Opmerking: bij sommige ISP-simkaarten (zoals Verizon) kan de binding langer duren. Wacht nog eens 2-5 minuter

Draai de pagina om om door te gaan ...

#### Slovenščina

1 Kartico SIM vstavite s čipom navzdol.

**2** Vklopite usmerjevalnik.

Obrnite stran, da nadaljujete ..

2 라우터의 전원을 켭니다.

4 V/LED를 확인하세요.

한국어

**3** Povežite svoje naprave z usmerjevalnikom prek kabla Wi-Fi ali Ethernet. Ime in geslo za Wi-Fi sta natisnjena na dnu usmerjevalnika.

4 Preverite V LED. **Sveti belo:** usmerjevalnik je vzpostavil povezavo z mobilnim omrežjem. Uživajte v Internu Sveti rdeče: Nadaljujte s 5. korakom.

Opomba: pri nekaterih SIM karticah ponudnika internetnih storitev

3 Wi-Fi 또는 이더넷 케이블을 통해 장치를 라우터에

**흰색으로 켜져 있음:** 라우터가 셀룰러 네트워크에

참고: 일부 ISP SIM 카드(Verizon 등)의 경우 인터넷 연결 시간이 더 오래

연결되었습니다. 인터넷을 즐겨보세요!

걸릴 수 있습니다. 2~5분 정도 더 기다려주세요.

계속해서 페이지를 뒤집어 ...

**빨간색으로 켜져 있음:** 5단계를 계속합니다.

Прекрените страницу да бисте наставили ...

# Indonesia

1 SIM 카드의 칩이 아래를 향하도록 삽입하세요. menghadap ke bawah.

**2** Nyalakan routernya.

**3** Hubungkan perangkat Anda ke router melalui Wi-Fi atau kabel Ethernet. Nama dan kata sandi Wi-Fi tercetak di bagian bawah router.

4 Periksa LED 🗸 . Putih Solid: Router telah terhubung ke jaringan seluler. Nikmati Intern! Merah Padat: Lanjutkan dengan Langkah 5.

menit lagi.

Balik halaman untuk melanjutkan ...

4 تحقق من مؤشر LED ✔ . **أبيض ثابت:** تم توصيل جهاز التوجيه بالشبكة الخلوية. استمتع بالإنترنت! أحمر ثابت: تابع الخطوة 5.

ملاحظة: بالنسبة لبعض بطاقات SIM الخاصة بمزود خدمة الإنترنت (مثل Verizon)، قد يستغرق الاتصال بالإنترنت وقتًا أطول. يرجى الانتظار 2-5 دقائق

اقلب الصفحة للمتابعة ...

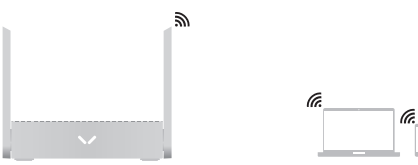

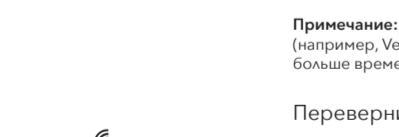

# 3 Подключите свои устройства к

4 Проверьте светодиод 🗸 . сотовой сети. Наслаждайтесь Интернетом!

Переверните страницу, чтобы продолжить ...

#### اللغة العربية 日本語

**1** SIM カードをチップを下にして挿入します。

2 ルーターの電源を入れます。

**3** Wi-Fi またはイーサネット ケーブルを介してデバイ スをルーターに接続します。Wi-Fi名とパスワードはル

4 </ LEDを確認します。

연결합니다. Wi-Fi 이름과 비밀번호는 공유기 하단에 인쇄되어 있습니다.

# 1 Inserte su tarjeta SIM con el chip hacia abajo.

2 Encienda el enrutador.

Español

Suomi

ninuuttia.

Norsk

**2** Slå på ruteren.

bunnen av ruteren

4 Siekk ➤ LED.

Internt!

Srpski

окренут надоле.

2 Укључите рутер.

**3** Conecte sus dispositivos al enrutador mediante un cable Wi-Fi o Ethernet. El nombre y la contraseña de Wi-Fi están impresos en la parte inferior del enrutador.

4 Compruebe el LED 🗸 . Blanco fijo: el enrutador se ha conectado a la red celular. ¡Disfruta del Internet! Rojo fijo: continúe con el paso 5.

Nota: Para algunas tarjetas SIM de ISP (como Verizon), la conexión a nternet puede tardar más. Espere otros 2-5 minutos.

Voltee la página para continuar ...

1 Aseta SIM-korttisi siru alaspäin

2 Kytke reitittimeen virta.

**3** Yhdistä laitteesi reitittimeen Wi-Fi- tai Ethernet-kaapelilla. Wi-Fi-nimi ja salasana on painettu reitittimen pohjaan.

4 Tarkista 🗸 -LED. Tasainen valkoinen: Reititin on muodostanut yhteyden matkapuhelinverkkoon. Nauti Internt! Tasainen punainen: Jatka vaiheesta 5.

luomautus: Joidenkin Internet-palveluntarjoajan SIM-korttien (kuten Verizon) Internet-yhteys voi kestää kauemmin. Odota vielä 2-5

Käännä sivu jatkaaksesi ...

1 Sett inn SIM-kortet med brikken vendt ned.

**3** Koble enhetene til ruteren via Wi-Fi eller Ethernet-kabel. Wi-Fi-navn og passord er trykt på

Helt hvitt: Ruteren er koblet til mobilnettverket. Nyt

Helt rødt: Fortsett med trinn 5.

Merk: For enkelte ISP SIM-kort (som Verizon) kan nternett-tilkoblingen ta lengre tid. Vent ytterligere 2-5 minutter Vend siden for å fortsette ...

1 Уметните СИМ картицу тако да чип буде

3 Повежите своје уређаје са рутером преко Ви-Фи или Етхернет кабла. Ви-Фи име и лозинка су одштампани на дну рутера.

4 Проверите 🔨 ЛЕД. Стално бело: Рутер се повезао на мобилну мрежу. Уживајте у Интернту! Пуно црвено: Наставите са кораком 5.

а неке ИСП СИМ кар Интернет веза може потрајати дуже. Сачекајте још 2-5 минута

1 Masukkan kartu SIM Anda dengan chip

Catatan: Untuk beberapa kartu SIM ISP (seperti Verizon), koneksi Internet mungkin memerlukan waktu lebih lama. Harap tunggu 2-5

Italiano

1 Inserisci la scheda SIM con il chip rivolto verso il basso.

**2** Accendere il router.

**3** Collega i tuoi dispositivi al router tramite Wi-Fi o cavo Ethernet. Il nome e la password Wi-Fi sono stampati nella parte inferiore del router.

4 Controllare il LED 🗸 . Bianco fisso: il router è connesso alla rete cellulare. Godetevi Internet! Rosso fisso: continuare con il passaggio 5.

Nota: per alcune schede SIM ISP (come Verizon), la connession Internet potrebbe richiedere più tempo. Attendi altri 2-5 minuti.

Capovolgi la pagina per continuare ...

# Hrvatski

 Umetnite svoju SIM karticu s čipom okrenutim prema dolje.

2 Uključite ruter.

**3** Povežite svoje uređaje s usmjerivačem putem Wi-Fi ili Ethernet kabela. Wi-Fi ime i lozinka ispisani su na dnu rutera.

**4** Provjerite **V** LED. Stalno bijelo: Usmjerivač se spojio na mobilnu mrežu. Uživaite u Internu! Stalno crveno: Nastavite s korakom 5.

Napomena: Za neke SIM kartice ISP-a (kao što je Verizon), internetska a može trajati duže. Pričekajte još 2-5 minuta

Prebacite stranicu da biste nastavili ...

# Polski

1 Włóż kartę SIM chipem skierowanym w dół.

2 Włącz router.

3 Podłącz swoje urządzenia do routera za pomocą Wi-Fi lub kabla Ethernet. Nazwa Wi-Fi i hasło są wydrukowane na spodzie routera

**4** Sprawdź diodę **∖**∕. **Stałe białe:** router połączył się z siecią komórkową. Ciesz się Internetem! Stałe czerwone: Kontynuuj od kroku 5.

Uwaga: w przypadku niektórych kart SIM dostawcy usług ch (takich jak Verizon) połączenie i owe może trwać dłużej. Proszę poczekać kolejne 2-5 minut.

Odwróć stronę, aby kontynuować ...

## Svenska

1 Sätt i SIM-kortet med chippet nedåt

2 Slå på routern.

**3** Anslut dina enheter till routern via Wi-Fi eller Ethernet-kabel. Wi-Fi-namn och lösenord är tryckta på undersidan av routern.

**4** Kontrollera **∨** -lampan. Fast vit: Routern har anslutit till mobilnätet. Njut av

Obs! För vissa ISP SIM-kort (som Verizon) kan Internetanslutningen ta

Vänd sidan för att fortsätta .

Fast rött: Fortsätt med steg 5.

# ภาษาไทย

1 ใส่ซิมการ์ดโดยคว่ำซิปลง

2 เปิดเราเตอร์

ร์เน็ต ชือ Wi-Fi และรหัสผ่านจะพิมพ์อยู่ที่ด้านล่างของเราเตอร์ 4 ตรวจสอบ ∨ LED สีขาวทึบ: เราเตอร์เชือมต่อกับเครือข่ายโทรศัพท์เคลือนทีแล้ว

3 เชือมต่ออปกรณ์ของคณกับเราเตอร์ผ่าน Wi-Fi หรือสายอีเธอ

เพลิดเพลินไปกับการฝึกงาน! สีแดงทึบ: ดำเนินการต่อในขั้นตอนที 5

หมายเหตุ: สำหรับ ISP SIM การ์ดบางอัน (เช่น Verizon) การเชือมต่ออินเทอร์เน็ต อาจใช้เวล่านานกว่านั้น กรณารออีก 2-5 นาที.

พลิกหน้าเพื่อดำเนินการต่อ ..

# Български

Поставете вашата SIM карта с чипа надолу.

2 Включете рутера.

3 Свържете вашите устройства към рутера чрез Wi-Fi или Ethernet кабел. Wi-Fi името и паролата са отпечатани в долната част на рутера.

4 Проверете 🗸 LED. Постоянно бяло: Рутерът се е свързал с клетъчната мрежа. Насладете се на Интернет! Постоянно червено: Продължете със стъпка 5.

Забележка: За някои SIM карти на ISP (като Verizon), интерн връзката може да отнеме повече време. Моля, изчакайте още 2-5

Обърнете страницата, за да продължи ...

# Magyar

1 Helyezze be a SIM-kártyát chippel lefelé.

2 Kapcsolja be az útválasztót.

3 Csatlakoztassa eszközeit az útválasztóhoz Wi-Fivagy Ethernet-kábellel. A Wi-Fi név és jelszó az útválasztó aljára van nyomtatva.

4 Ellenőrizze az ↘ LED-et. Folvamatos fehér: Az útválasztó csatlakozott a mobilhálózathoz. Élvezze az Internt! Folyamatos piros: folytassa az 5. lépéssel.

**Megjegyzés:** Egyes internetszolgáltató SIM-kártyák (például a Verizon) esetében az internetkapcsolat tovább tarthat. Kérjük, várjon még 2-5 percet.

Fordítsa meg az oldalt a folytatáshoz ...

# Português

1 Insira o cartão SIM com o chip voltado para baixo.

2 Ligue o roteador.

**3** Conecte seus dispositivos ao roteador via Wi-Fi ou cabo Ethernet. O nome e a senha do Wi-Fi estão impressos na parte inferior do roteador.

4 Verifique o LED 🗸. Branco sólido: O roteador se conectou à rede celular. Aproveite o Intern! Vermelho sólido: continue com a Etapa 5.

Nota: Para alguns cartões SIM de ISP (como Verizon), a conexão com a Internet pode demorar mais. Aguarde mais 2 a 5 minutos.

Vire a página para continuar ...

## Türkce

SIM kartınızı çip aşağı bakacak şekilde takın.

**2** Yönlendiriciyi açın.

**3** Cihazlarınızı Wi-Fi veya Ethernet kablosuyla yönlendiriciye bağlayın. Wi-Fi adı ve şifresi yönlendiricinin alt kısmında yazılıdır.

4 🗸 LED'ini kontrol edin. Sürekli Beyaz: Yönlendirici hücresel ağa bağlandı. ernetin tadını çıkarın! Sürekli Kırmızı: 5. Adımla devam edin.

Not: Bazı ISP SIM kartlarında (Verizon gibi) İnternet bağlantısı daha

r. Lütfen 2-5 dakika dah Devam etmek için sayfayı çevirin ...

# Tiếng Việt

1 Lắp thẻ SIM với chip úp xuống.

2 Bât nguồn bô đinh tuyến.

**3** Kết nối thiết bị của bạn với bộ định tuyến qua cáp Wi-Fi hoặc Ethernet. Tên và mật khẩu Wi-Fi được in ở mặt dưới của bộ định tuyến.

4 Kiểm tra đèn LED ∨ Màu trắng liên tục: Bộ định tuyến đã kết nối với mạng di động. Hãy tận hưởng Intert! Màu đỏ đậm: Tiếp tục với Bước 5.

Lưu ý: Đối với một số thẻ SIM của ISP (như Verizon), kết nối Internet có thể mất nhiều thời gian hơn. Vui lòng đợi thêm 2-5 phút nữa.

Lật trang để tiếp tục ...

# Čeština

**2** Zapněte router.

1 Vložte SIM kartu čipem dolů.

4 Zkontrolujte LED diodu 🗸 .

Otočte stránku a pokračujte ...

2 Маршрутизаторды қосыңыз.

жағында басып шығарылады.

**4 У** LED шамын тексеріңіз.

Қазақша

күтіңіз.

Română

**2** Porniți routerul.

4 Verificați LED-ul 🗸.

Україна

маршрутизатора.

Інтернетом!

Зачекайте ще 2-5 хвилин.

中文 (繁體字)

2 開啟路由器電源。

4 檢查 ↘ LED。

紅色常亮:繼續步驟 5。

長時間。請再等 2-5 分鐘。

翻轉頁面繼續.

1 插入 SIM 卡, 晶片面朝下。

celulară. Bucură-te de Intern!

Svítí červeně: Pokračujte krokem 5.

**3** Připojte svá zařízení k routeru pomocí Wi-Fi

jsou vytištěny na spodní straně routeru.

nebo ethernetového kabelu. Název a heslo Wi-Fi

Svítí bíle: Router se připojil k mobilní síti. Užijte si

**Poznámka:** U některých SIM karet ISP (jako je Verizon) může připojení k internetu trvat déle. Počkejte prosím dalších 2-5 minut.

1 SIM картасын чипті төмен қаратып салыңыз.

**3** Құрылғыларды Wi-Fi немесе Ethernet кабелі

мен құпия сөз маршрутизатордың төменгі

Туракты ак: маршрутизатор уялы желіге

Бетті жалғастыру үшін бетті аударыңыз ..

Толық қызыл: 5-қадаммен жалғастырыңыз

Ескертпе: Кейбір ISP SIM карталары үшін (мысалы, Verizon)

1 Introduceți cartela SIM cu cipul orientat în jos.

**3** Conectați-vă dispozitivele la router prin Wi-Fi

sau cablu Ethernet. Numele și parola Wi-Fi sunt

Alb continuu: routerul s-a conectat la rețeaua

Notă: pentru unele carduri SIM ISP (cum ar fi Verizon), conexiune la internet poate dura mai mult. Vă rugăm să asteptați încă 2-5

3 Підключіть свої пристрої до маршрутизатора

за допомогою кабелю Wi-Fi або Ethernet. Ім'я та

пароль Wi-Fi надруковані на нижній частині

Світиться білим: маршрутизатор підключився

до стільникової мережі. Насолоджуйтесь

Світиться червоним: продовжуйте крок 5.

Примітка: Для SIM-карт деяких провайдерів (наприкла,

Verizon) підключення до Інтернету може тривати довше

Переверніть сторінку, щоб продовжити ..

3 透過 Wi-Fi 或乙太網路線將您的裝置連接到路由

白色常亮:路由器已連接到蜂窩網路。享受實習吧!

注意:對於某些 ISP SIM 卡(例如 Verizon),網路連線可能需要更

器。Wi-Fi 名稱和密碼印在路由器底部。

imprimate în partea de jos a routerului.

Roșu continuu: Continuați cu Pasul 5.

Întoarceți pagina pentru a continua ...

**1** Вставте SIM-карту чіпом донизу.

2 Увімкніть маршрутизатор.

4 Перевірте світлодіод 🗸.

тернетке қосылу ұзағырақ уақыт алуы мүмкін. Тағы 2-5 минут

косылды. Интернттен ләззат алыныз!

арқылы маршрутизаторға қосыңыз. Wi-Fi атауы

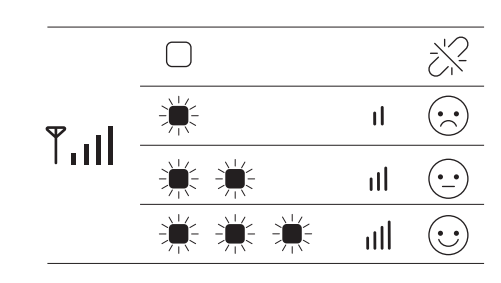

# 5

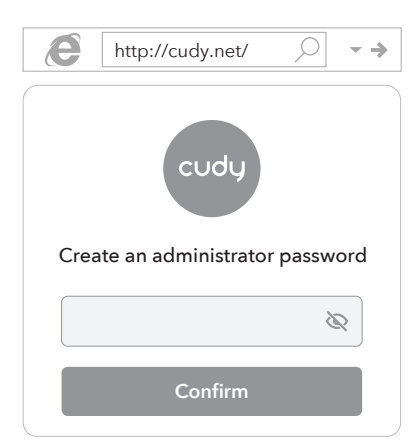

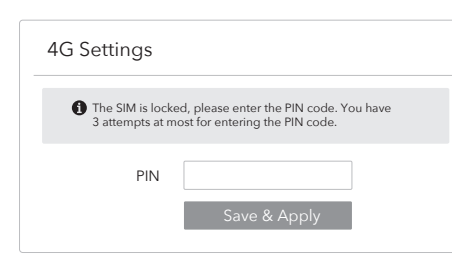

| 💾 Status    |                 |   |
|-------------|-----------------|---|
| Internet    | Not connected   | × |
| Work Mode   | Cellular Router |   |
| Model       |                 |   |
| Quick Setup |                 |   |

CE L'A EIII FC 🔬 🕑 🛄 🙆 Rohs 🖉

# English

5 Access http://cudy.net or http://192.168.10.1 using a browser on your connected device (phone/laptop/tablet). Create a password to log in and follow the step-by-step setup.

Note: If you are not sure about the APN or PIN, please contact your ellular Internet provide OFF Flashing Red

Flashing Whit ₿ ₪' White Flashing red and white alternately

Note: If the cellular signal strength is weak, try placing the 4G router near windows and check again

# Enjoy the internet.

# Dansk

http://192.168.10.1 ved hjælp af en browser på din tilsluttede enhed (telefon/laptop/tablet). Opret en adgangskode for at logge ind og følg trin-for-trin opsætningen Bemærk: Hvis du ikke er sikker på APN eller PIN-kode, bedes du

5 Få adgang til http://cudy.net eller

akte din mobiltelefonudbyde Blinker rødt

Blinkende hvid 🐨 🐨 Blinker skiftevis rødt og hvidt

Bemærk: Hvis den cellulære signalstyrke er svag, kan du prøve at placere 4G-routeren i nærheden af vinduer og kontrollere igen.

# Nyd internettet.

# Lietuvių kalba

5 Pasiekite http://cudy.net arba http://192.168.10.1 naudodami prijungto jrenginio (telefono / nešiojamojo kompiuterio / planšetinio kompiuterio) naršyklę. Norėdami prisijungti, sukurkite slaptažodj ir atlikite nuoseklia saranka.

Pastaba: jei nesate tikri dėl APN arba PIN, susisiekite su savo mobiliojo interneto tiekėju.

| IŠJUNGTA                             | *        |
|--------------------------------------|----------|
| Mirksi raudonai                      | Ų.       |
| Raudona                              | ⊕ %      |
| Mirksi baltas                        | ()<br>() |
| Baltas                               |          |
| Pakaitomis mirksi raudonai ir baltai | 6        |

Pastaba: jei korinio ryšio signalas silpnas, pabandykite pastatyti 4G maršruto parinktuvą šalia langų ir patikrinkite dar kartą.

Mėgaukitės internetu

# Русский

**5** Откройте http://cudy.net или http://192.168.10.1 с помощью браузера на подключенном устройстве

(телефоне/ноутбуке/планшете). Создайте пароль для входа и следуйте пошаговой настройке.

Примечание. Если вы не уверены в APN или PIN-коде атитесь к своему оператору сотового Интернета

| ВЫКЛЮЧЕННЫЙ          | *                  |
|----------------------|--------------------|
| Мигающий красный     | ÷.                 |
| Красный              | ⊕ %                |
| Мигающий белый       | <u>به</u>          |
| Белый                |                    |
| Попеременно мигает к | расным и белым 🛛 🚱 |

Примечание. Если уровень сотового сигнала слабый, попробуйте разместить маршрутизатор 4G рядом с окнами и проверьте еще раз

Наслаждайтесь интернетом.

# اللغة العربية

5 قم بالوصول إلى http://cudy.net أو http://192.168.10.1 باستخدام متصفح على جهازك المتصل (الهاتف/الكمبيوتر المحمول/الكمبيوتر اللوحي). قم بإنشاء كلمة مرور لتسجيل الدخول واتبع الإعداد خطّوة بخطوة.

ملحوظة: إذا لم تكن متأكدًا من رقم APN أو PIN، فيرجى الاتصال بمزود خدمة الإنترنّت الْخلويٰ الخّاص بك.

|     | ✻ | عن                                    |  |
|-----|---|---------------------------------------|--|
|     | ų | وامض الأحمر                           |  |
| ₩   | ۲ | أحمر                                  |  |
| WPS | ۲ | وامض الأبيض                           |  |
|     | ۲ | أبيض                                  |  |
| ٩   |   | وميض باللونين الأحمر والأبيض بالتناوب |  |

👔 استمتع بالإنترنت.

ملاحظة: إذا كانت قوة الإشارة الخلوية ضعيفة، فحاول وضع جهاز توجيه 4G بالقرب من النوافذ وتحقق مرة أخرى.

# Deutsch

**5** Greifen Sie über einen Browser auf Ihrem angeschlossenen Gerät (Telefon/Laptop/Tablet) auf http://cudy.net oder http://192.168.10.1 zu. Erstellen Sie ein Passwort, um sich anzumelden. und folgen Sie der Schritt-für-Schritt-Einrichtung.

Hinweis: Wenn Sie sich über den APN oder die PIN nicht sicher sind. wenden Sie sich bitte an Ihren Mobilfunkanbieter.

|   | AUS                             | * |     |
|---|---------------------------------|---|-----|
|   | Rot blinkend                    | ţ | 1   |
|   | Rot                             | ۲ | %   |
| ~ | Blinkt weiß                     | ۲ | WPS |
|   | Weiß                            | ۲ |     |
|   | Blinkt abwechselnd rot und weiß |   | أ   |

Notiz: Wenn die Mobilfunksignalstärke schwach ist, platzieren Sie den 4G-Router in der Nähe von Fenstern und überprüfen Sie ihn

Genießen Sie das Internet.

# Ελληνικά

5 Αποκτήστε πρόσβαση στο http://cudy.net ή στο http://192.168.10.1 χρησιμοποιώντας ένα πρόγραμμα περιήγησης στη συνδεδεμένη συσκευή σας (τηλέφωνο/laptop/tablet). Δημιουργήστε έναν κωδικό πρόσβασης για να συνδεθείτε και ακολουθήστε τη ρύθμιση βήμα προς βήμα.

**Σημείωση:** Εάν δεν είστε σίγουροι για το APN ή το PIN, επικοινωνήστε με τον πάροχο κινητής τηλεφωνίας σας.

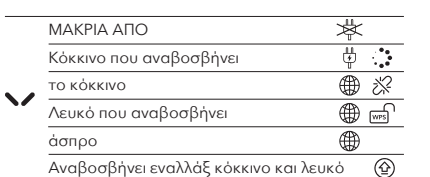

Σημείωση: Εάν η ισχύς του κυψελοειδούς σήματος είναι ασθενής θετήσετε το δρομολογητή 4G κοντά σε παράθυρα και ελέγξτε ξανά.

Απολαύστε το Διαδίκτυο.

## Latviski

5 Piekļūstiet vietnei http://cudy.net vai http://192.168.10.1, izmantojot pārlūkprogrammu pievienotajā ierīcē (tālrunī/klēpjdatorā/planšetdatorā). Izveidojiet paroli, lai pieteiktos, un izpildiet soli pa solim sniegto iestatīšanu.

Piezīme. Ja neesat pārliecināts par APN vai PIN, lūdzu, sazinieties ar savu mobilā interneta pakalpojumu sniedzēj

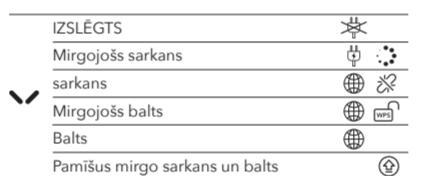

Piezīme. Ja mobilā signāla stiprums ir vājš, mēģiniet novietot 4G naršrutētāju pie logiem un pārbaudiet vēlreiz

Izbaudiet internetu

# Slovenčina

5 Preidite na http://cudy.net alebo http://192.168.10.1 pomocou prehliadača na pripojenom zariadení (telefón/laptop/tablet). Vytvorte si heslo na prihlásenie a postupujte podľa krok za krokom nastavenia.

Poznámka: Ak si nie ste istý APN alebo PIN, kontaktujte svojho

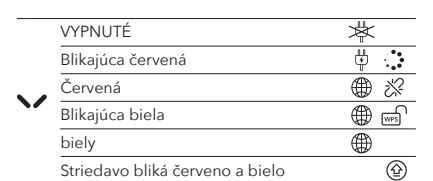

Poznámka: Ak je sila mobilného signálu slabá, skúste umiestniť smerovač 4G blízko okien a znova skontrolujte.

Užite si internet.

日本語

#### 5 接続されたデバイス (電話/ラップトップ/タブレット)の ブラウザを使用して http://cudy.net または http://192.168.10.1 にアクセスします。ログインするため のパスワードを作成し、ステップバイステップのセットアッ プに従います。

注: APN または PIN が不明な場合は、携帯電話のインターネット プロバイ ダーにお問い合わせください。

|   | オフ    | ×   |
|---|-------|-----|
|   | 赤く点滅  | 4   |
|   | 赤     | ⊕ % |
| V | 白色に点滅 |     |
|   | 白     |     |

赤と白が交互に点滅 注:携帯電話の信号強度が弱い場合は、4Gルーターを窓の近くに置いて、もうー

インターネットをお楽しみください。

#### Français

5 Accédez à http://cudy.net ou http://192.168.10.1 à l'aide d'un navigateur sur votre appareil connecté (téléphone/ordinateur portable/tablette). Créez un mot de passe pour vous connecter et suivez la configuration étape par étape.

Remarque: Si vous n'êtes pas sûr de l'APN ou du code PIN, veuillez contacter votre fournisseur d'accès Internet cellulaire

|   | DÉSACTIVÉ                                  | 岑 |     |
|---|--------------------------------------------|---|-----|
|   | Rouge clignotant                           | ţ |     |
|   | Rouge                                      | ۲ | ≫   |
| ~ | Blanc clignotant                           | ۲ | WPS |
|   | Blanc                                      | ۲ |     |
|   | Clignote alternativement en rouge et blanc |   | ٩   |

Remarque : Si la force du signal cellulaire est faible, essavez de placer le routeur 4G près des fenêtres et vérifiez à nouveau

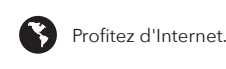

# Eesti

5 Juurdepääs aadressile http://cudv.net või http://192.168.10.1, kasutades ühendatud seadme (telefon/sülearvuti/tahvelarvuti) brauserit. Looge sisselogimiseks parool ja järgige samm-sammult seadistamist.

Märkus. Kui te pole APN-i või PIN-koodi osas kindel, võtke ühendust oma mobiilse Interneti-teenuse pakkujaga

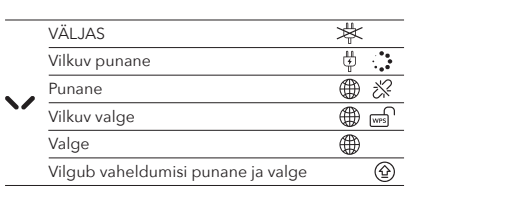

Märkus. Kui mobiilsidesignaali tugevus on nõrk, proovige asetada 4G-ruuter akende lähedusse ja kontrollige uuesti

Nautige Internetti.

## Nederlands

**5** Ga naar **http://cudy.net** of **http://192.168.10.1** met behulp van een browser op uw verbonden apparaat (telefoon/laptop/tablet). Maak een wachtwoord aan om in te loggen en volg de stapsgewijze installatie.

Let op: Als u niet zeker bent van de APN of PIN, neem dan contact op met uw mobiele internetprovider

|   | UIT                              | 芩  |     |
|---|----------------------------------|----|-----|
|   | Knipperend rood                  | ţ. |     |
|   | Rood                             | ۲  | ĸ   |
| ~ | Knipperend wit                   | ۲  | WPS |
|   | Wit                              | ۲  |     |
|   | Knippert afwisselend rood en wit |    | 3   |

Let op: Als de mobiele signaalsterkte zwak is, probeer dan de 4G-router in de buurt van ramen te plaatsen en controleer het

Geniet van internet

# Slovenščina

#### 5 Dostopite do http://cudy.net ali http://192.168.10.1 z brskalnikom na povezani napravi (telefon/prenosni računalnik/tablični

računalnik). Ustvarite geslo za prijavo in sledite namestitvi po korakih. Opomba: Če niste prepričani glede APN ali PIN, se obrnite na

ponudnika mobilnega interneta.

|              | IZKLOF                         | ×        |
|--------------|--------------------------------|----------|
|              | Utripajoča rdeča               | ÷.       |
|              | rdeča                          | ⊕ %      |
| $\mathbf{v}$ | Utripajoča bela                |          |
|              | Bela                           |          |
|              | Izmenično utripa rdeče in belo | <b>(</b> |

erievalnik 4G postaviti blizu oken in znova preverite.

Uživajte v internetu.

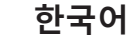

#### 5 연결된 장치(휴대폰/노트북/태블릿)의 브라우저를 사용하여 http://cudy.net 또는 http://192.168.10.1 에 액세스합니다. 로그인을 위한 비밀번호를 만들고 단계별 설정을 따르세요.

참고: APN 또는 PIN이 확실하지 않은 경우 이동통신사에 문의하세요.

|   | 끄다               | *        |
|---|------------------|----------|
|   | 깜박이는 빨간색         | 4        |
|   | 빨간색              | ⊕ %      |
| ~ | 깜박이는 흰색          | ⊕ ₪      |
|   | 하얀색              |          |
|   | 빨간색과 흰색이 번갈아 깜박임 | <b>(</b> |

참고: 셀룰러 신호 강도가 약한 경우 4G 라우터를 창문 근처에 놓고 \_\_\_\_\_ 다시 확인해보세요.

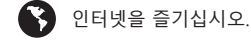

Español

ción paso a paso.

APAGADO Rojo intermitente

Blanco

Suomi

VINOSSA

Valkoinen

Norsk

AV

Srpski

BAH

 $\mathbf{\mathbf{V}}$ 

Грепери црвен

репери бело

Indonesia

langkah.

MAT

/lerah Berkedip Putih

Putih

Berkedip Merah

~/

Blinker rød

Blinkende hvit

Blinker rødt og hvi

~/

Vilkkuva punainer

Vilkkuva valkoiner

Vilkkuu vuorotell

Blanco intermitente

Parpadea en rojo y

 $\mathbf{\mathbf{V}}$ 

#### 5 Acceda a http://cudy.net o http://192.168.10.1 usando un navegador en su dispositivo conectado (teléfono/computadora portátil/tableta). Crea una contraseña para iniciar sesión y sigue la configura-

Nota: Si no está seguro acerca del APN o el PIN, comuníquese con su proveedor de Internet celular.

|                         | * |     |
|-------------------------|---|-----|
|                         | ţ |     |
|                         | ۲ | **  |
|                         | ۲ | WPS |
|                         | ۲ |     |
| olanco alternativamente |   | ا   |

Nota: Si la intensidad de la señal celular es débil, intente colocar el enrutador 4G cerca de Windows y verifique nuevamente

Disfruta de Internet.

5 Siirry osoitteeseen http://cudy.net tai http://192.168.10.1 liitetyn laitteen (puhelin/kannettava tietokone/tabletti) selaimella Luo salasana kirjautuaksesi sisään ja seuraa vaiheittaisia määrityksiä.

Huomautus: Jos et ole varma APN:stä tai PIN-koodista, ota yhteyttä matkapuhelinoperaattoriisi

|                           | 芩 |     |
|---------------------------|---|-----|
|                           | ţ |     |
|                           | ۲ | ≫   |
|                           | ۲ | WPS |
|                           | ۲ |     |
| n punaisena ja valkoisena |   | أ   |

Huomautus: Jos matkapuhelinverkon signaalin voimakkuus on ikko, aseta 4G-reititin ikkunoiden lähelle ja tarkista uudellee

Nauti Internetistä

**5** Gå til **http://cudy.net** eller **http://192.168.10.1** ved å bruke en nettleser på den tilkoblede enheten (telefon/bærbar PC/nettbrett). Opprett et passord for å logge på og følg trinn-for-trinn-oppsettet.

Merk: Hvis du ikke er sikker på APN eller PIN-kode, vennligst kontakt

|           | *        |
|-----------|----------|
|           | <b>Ü</b> |
|           | ⊕ %      |
|           | ()<br>() |
|           |          |
| vekselvis | <u>(</u> |

Merk: Hvis mobilsignalstyrken er svak, prøv å plassere 4G-ruteren nærheten av vinduer og sjekk igjen.

Kos deg med internett

## 5 Приступите хттп://cudy.net или

хттп://192.168.10.1 користећи прегледач на повезаном уређају (телефон/лаптоп/таблет). Направите лозинку за пријаву и пратите корак по корак подешавање.

Напомена: Ако нисте сигурни за АПН или ПИН, обратите се свом провајдеру мобилног Интернета.

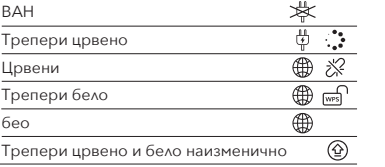

Напомена: Ако је јачина ђелијског сигнала слаба, покушајте да поставите 4Г рутер близу прозора и проверите поново

Уживајте у интернету.

5 Akses http://cudy.net atau http://192.168.10.1 menggunakan browser pada perangkat Anda yang terhubung (ponsel/laptop/tablet). Buat kata sandi untuk masuk dan ikuti pengaturan langkah demi

Catatan: Jika Anda tidak yakin tentang APN atau PIN, silakan hubungi penyedia Internet seluler Anda.

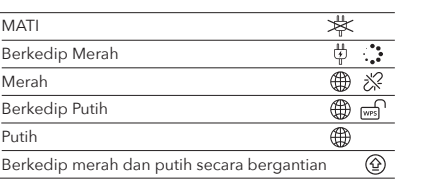

Catatan: Jika kekuatan sinyal seluler lemah, coba letakkan router 4G di dekat jendela dan periksa kembali

# Nikmati internet.

Italiano

5 Accedere a http://cudy.net o http://192.168.10.1 utilizzando un browser sul dispositivo connesso (telefono/laptop/tablet). Crea una password per accedere e segui la configurazione passo dopo passo

Nota: se non sei sicuro dell'APN o del PIN, contatta il tuo provider Internet cellulare.

|   | SPENTO                                       | *                                                                               |
|---|----------------------------------------------|---------------------------------------------------------------------------------|
|   | Rosso lampeggiante                           | ų :                                                                             |
|   | Rosso                                        | ⊕ %                                                                             |
| ~ | Bianco lampeggiante                          | ()<br>()<br>()<br>()<br>()<br>()<br>()<br>()<br>()<br>()<br>()<br>()<br>()<br>( |
|   | Bianco                                       |                                                                                 |
|   | Lampeggiante rosso e bianco alternativamente | ٢                                                                               |

Nota: se la potenza del segnale cellulare è debole, prova a posizionare il router 4G vicino a Windows e controlla di nuovo

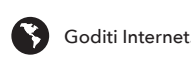

# Hrvatski

5 Pristupite http://cudy.net ili http://192.168.10.1 pomoću preglednika na povezanom uređaju (telefonu/prijenosnom računalu/tabletu). Stvorite lozinku za prijavu i slijedite korak po korak postavljanje

Napomena: Ako niste sigurni u vezi APN-a ili PIN-a, obratite se svom oružatelju usluga mobilnog interneta

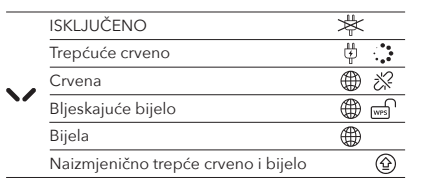

Napomena: Ako je jačina mobilnog signala slaba, pokušajte postavit 4G usmjerivač blizu prozora i provjerite ponovno

Uživajte u Internetu.

# Polski

1

5 Uzyskaj dostęp do http://cudy.net lub http://192.168.10.1 za pomocą przeglądarki na podłączonym urządzeniu (telefonie/laptopie/tablecie). Utwórz hasło, aby się zalogować i postępuj zgodnie z konfiguracją krok po kroku.

Uwaga: jeśli nie masz pewności co do APN lub PIN-u, skontaktuj się ze swoim dostawcą Internetu komórkowego

| WYŁĄCZONY                            | * |     |
|--------------------------------------|---|-----|
| Miga na czerwono                     | ų | :   |
| Czerwony                             | ۲ | **  |
| Miga na biało                        | ٢ | w#s |
| Biały                                | ٢ |     |
| Miga na przemian na czerwono i biało |   | أ   |

Uwaga: jeśli siła sygnału komórkowego jest słaba, spróbuj umieścić uter 4G w pobliżu okien i sprawdź ponownie

Ciesz się Internetem

# Svenska

5 Gå till http://cudy.net eller http://192.168.10.1 med en webbläsare på din anslutna enhet (telefon/laptop/surfplatta). Skapa ett lösenord för att logga in och följ steg-för-steg-inställningen. Obs: Om du är osäker på APN eller PIN, kontakta din mobila internetleverantör

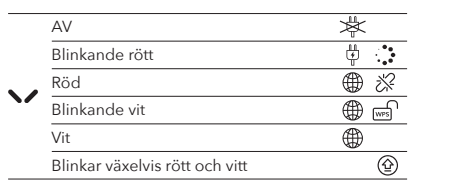

Obs: Om den mobila signalstyrkan är svag, försök att placera 4G-routern nära fönster och kontrollera igen.

Njut av internet.

# ภาษาไทย

5 เข้าถึง http://cudy.net หรือ http://192.168.10.1 โดย ใช้เบราว์เซอร์บนอปกรณ์ทีเชือมต่อของคณ (โทรศัพท์/แล็ปท็อ<sup>่</sup>ป/แท็บเล็ต) สร้างรหัสผ่านเพื่อเข้าส่ระบบและ ปฏิบัติตามการตั้งค่าทีละขั้นตอน

หมายเหต: หากคณไม่แน่ใจเกี่ยวกับ APN หรือ PIN โปรดติดต่อผู้ให้บริการ

| ×         |
|-----------|
| ÷.        |
| \$ ⊕      |
| <u>کے</u> |
| ۲         |
| <b>(</b>  |
|           |

หมายเหตุ: หากความแรงของสัญญาณโทรศัพท์มือถืออ่อน ให้ลองวางเราเตอร์ 4G ใกล้หน้าต่าง แล้วตรวจสอบอีกครั้ง

เพลิดเพลินไปกับอินเทอร์เน็ต

# Български

5 Влезте в http://cudy.net или http://192.168.10.1, като използвате браузър на вашето свързано устройство (телефон/лаптоп/таблет). Създайте парола за влизане и следвайте стъпка по стъпка настройката.

Забележка: Ако не сте сигурни за APN или PIN, моля, свържете се с вашия доставчик на клетъчен интерне

|   | ИЗКЛ                                 | *  |     |
|---|--------------------------------------|----|-----|
| ~ | Мигащо червено                       | ţ. |     |
|   | червен                               | ۲  | **  |
|   | Мигащо бяло                          | ۲  | wis |
|   | Бяло                                 | ۲  |     |
|   | Мигащи червено и бяло последователно |    | أ   |

Забележка: Ако силата на клетъчния сигнал е слаба, опитайте да поставите 4G рутера близо до прозорци и проверете отново.

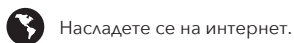

# Magyar

5 Nyissa meg a http://cudy.net vagy a http://192.168.10.1 oldalt a csatlakoztatott eszköz (telefon/laptop/táblagép) böngészőjével. Hozzon létre egy jelszót a bejelentkezéshez, és kövesse a lépésről lépésre történő beállítást.

Megjegyzés: Ha nem biztos az APN-ben vagy a PIN-kódban, forduljon net-szolgáltatójához.

| KI                               | *    |
|----------------------------------|------|
| Villogó piros                    | ų .  |
| Piros                            | ⊕ %  |
| Villogó fehér                    | ا≣ @ |
| fehér                            |      |
| Felváltva villogó piros és fehér | أ    |

Megjegyzés: Ha a mobilhálózat jelerőssége gyenge, helyezze a 4G tót az ablakok közelébe, és ellenőrizze újra.

Élvezze az internetet.

# Português

5 Acesse http://cudy.net ou http://192.168.10.1 usando um navegador no seu dispositivo conectado (telefone/laptop/tablet). Crie uma senha para fazer login e siga o passo a passo da configuração.

Nota: Se você não tiver certeza sobre o APN ou PIN, entre em contato com seu provedor de Internet celular.

| DESLIGADO                                    | *  |     |
|----------------------------------------------|----|-----|
| Vermelho piscando                            | ţ. |     |
| Vermelho                                     | ۲  | **  |
| Branco piscando                              | ۲  | WPS |
| Branco                                       | ۲  |     |
| Piscando em vermelho e branco alternadamente |    | ᢙ   |

Nota: Se a intensidade do sinal celular estiver fraca, tente colocar o

roteador 4G próximo a janelas e verifique novamente

Aproveite a internet.

# Türkçe

5 Bağlı cihazınızdaki (telefon/dizüstü bilgisayar/tablet) tarayıcıyı kullanarak http://cudy.net veya http://192.168.10.1 adresine erişin. Oturum açmak ve adım adım kurulumu takip etmek için bir şifre oluşturun.

Not: APN veya PIN'den emin değilseniz lütfen hücresel İnternet sağlayıcınızla iletişime geçin.

|   | KAPALI                                          | 茶 |     |
|---|-------------------------------------------------|---|-----|
|   | Yanıp Sönen Kırmızı                             | ψ |     |
| ~ | Kırmızı                                         | ۲ | %   |
|   | Yanıp Sönen Beyaz                               | ۲ | WPS |
|   | Beyaz                                           | ٢ |     |
|   | Dönüşümlü olarak kırmızı ve beyaz yanıp sönüyor |   | ا   |
|   |                                                 |   |     |

Not: Hücresel sinyal gücü zayıfsa 4G yönlendiriciyi pencerelerin yakınına yerleştirmeyi deneyin ve tekrar kontrol edin

İnternetin tadını çıkarın.

Thưởng thức Internet.

# Tiếng Việt

#### **5** Truy cập **http://cudy.net** hoặc **http://192.168.10.1** bằng trình duyệt trên thiết bị được kết nối của bạn (điện thoại/máy tính xách tay/máy tính bảng). Tạo mật khẩu để đăng nhập và làm theo thiết lập từng bước.

Lưu ý: Nếu bạn không chắc chắn về APN hoặc mã PIN, vui lòng liên hệ với nhà cung cấp dịch vụ Internet di động của bạn

| TÅT                              | *          |
|----------------------------------|------------|
| Nhấp nháy màu đỏ                 | 4          |
| Màu đỏ                           | ⊕ %        |
| Nhấp nháy màu trắng              | ⊕ ⊜        |
| Trắng                            | ۲          |
| Nhấp nháy màu đỏ và trắng xen kẽ | ( <u>^</u> |

Lưu ý: Nếu cường độ tín hiệu di động yếu, hãy thử đặt bộ định tuyến 4G yần cửa sổ và kiểm tra lại.

# Čeština

5 Přejděte na http://cudy.net nebo http://192.168.10.1 pomocí prohlížeče na připojeném zařízení (telefon/laptop/tablet). Vvtvořte si heslo pro přihlášení a postupujte podle nastavení krok za krokem.

Poznámka: Pokud si neiste jisti APN nebo PIN, kontaktuite svého poskytovatele mobilního internetu

| ~ | VYPNUTO                       | *     |
|---|-------------------------------|-------|
|   | Blikající červená             | ų     |
|   | Červené                       | **    |
|   | Blikající bílá                | ten ( |
|   | Bílý                          | ۲     |
|   | Střídavě bliká červeně a bíle | (A)   |

Poznámka: Pokud je síla mobilního signálu slabá, zkuste umístit 4G router blízko oken a znovu zkontrolovat

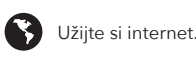

# Қазақша

5 Косылған курылғыдағы (телефон/ноутбук/планшет) браузер арқылы http://cudy.net немесе http://192.168.10.1 торабына кіріңіз. Жүйеге кіру үшін құпия сөз жасаңыз және қадамдық орнатуды орындаңыз.

Ескертпе: APN немесе PIN коды туралы сенімді болмасаңыз, ұялы интернет провайдеріне хабарласыңыз

| θL   | ШРУЛІ                              | *   |
|------|------------------------------------|-----|
| Ж    | ыпылықтайтын қызыл                 | Ų.  |
| , Қы | ізыл                               | ₩ % |
| ж    | ыпылықтайтын ақ                    |     |
| Ақ   |                                    | ۲   |
| Қь   | ізыл және ақ кезекпен жыпылықтайды | ا   |

Ескертпе: Ұялы сигнал күші әлсіз болса, 4G маршрутизаторы тердің жанына қойып көріңіз және қайта тексеріңі

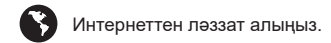

# Română

5 Accesați http://cudy.net sau http://192.168.10.1 folosind un browser pe dispozitivul conectat (telefon/laptop/tabletă). Creați o parolă pentru a vă conecta și urmați configurarea pas cu pas.

Notă: Dacă nu sunteți sigur de APN sau PIN, vă rugăm să contactați furnizorul dvs. de internet celular

| OFF                                | *        |
|------------------------------------|----------|
| Roșu intermitent                   | <b>Н</b> |
| roșu                               | ₩ %      |
| Alb intermitent                    | <u>ک</u> |
| alb                                | ۲        |
| Alb si rosu intermitent alternativ | ନ        |

Notă: Dacă puterea semnalului celular este slabă, încercați să plasați routerul 4G lângă ferestre și verificați din nou

http://192.168.10.1 за допомогою браузера на

(телефон/ноутбук/планшет). Створіть пароль для

1

∰ ∞

икового зв'язку слабкий, спробvйте

входу та виконайте покрокові інструкції з

Примітка. Якщо ви не впевнені щодо APN або PIN-коду

розмістити маршрутизатор 4G біля вікон і перевірте ще раз.

5 使用連接裝置(手機/筆記型電腦/平板電腦)上的

注意: 如果蜂窩訊號強度較弱, 請嘗試將 4G 路由器放置在窗戶附近並

瀏覽器存取 http://cudy.net 或 http://192.168.10.1。

建立密碼以登入並按照逐步設定進行操作。

注意:如果您不確定 APN 或 PIN, 請聯絡您的行動網路供應商。

Насолоджуйтесь Інтернетом.

ться до свого оператора стільниковс

Bucurați -vă de internet.

підключеному пристрої

5 Перейдіть на http://cudy.net або

Україна

налаштування.

ВИМКНЕНО

ервоний

Блимає білим

Примітка. Якщо сигнал стіл

中文 (繁體字)

熄滅

₩ 784 紅色的

再次檢查。

紅色閃爍

白色的

紅白交替閃爍

享受互聯網。

~/

лимає червоним